## ASK US A QUESTION VIA THE PATIENT PORTAL

• Access the portal by visiting <u>everychildpediatrics.org</u> and selecting the "Patient Portal" tab. You can also access the portal directly at <u>https://14034-1.portal.athenahealth.com.</u>

| f 🛩                     |                                                                                                    |                               |                                                                                                    |                                                      |
|-------------------------|----------------------------------------------------------------------------------------------------|-------------------------------|----------------------------------------------------------------------------------------------------|------------------------------------------------------|
| Formerly Rocky Mountain | Youth Clinics Learn More >                                                                                                    | Patient Portal                | Donate En Españ                                                                                                    | ol Telehealth Visit Instructions                     |
| first see the login p   | Youth Clinics Learn More ><br>Home About Us ><br>Adge:<br>Dial 911 in the case of a r                                                                                                    | Patient Portal For Patients ~ | Donate En Españ                                                                                                    | ol Telehealth Visit Instructions                     |
|                         | Workson a One-Time Payu         QuickPay Code, Statement ID,         Access Code         Where can I find my code?         By clicking Make a Payment, toy         represent that you are authorized         address the patient's billing matter | nor<br>, or<br>16<br>ers.     | Sign In to Your Portal<br>Account<br>We're using athenahealth to help y<br>your health information for different<br>offices with just one email and pass<br>Start by clicking the button below, a<br>logging in with the email and passw<br>already use.<br>Log in with <b>V</b> athenahealt<br>Forgot your password?<br>Questions? Learn more.<br>Don't have an account? Sign up t<br>stay connected to your healthcare. | bu access<br>doctors'<br>word.<br>nd<br>ord you<br>h |

You will

 Select "Log in with athenahealth" if you already have an account. If you don't have an account, you can sign up during this step. If you forgot your password, use the "Forgot your password?" link to regain access to your account. Once logged in, you will see the homepage of the portal:

| every child    | Prefieres د                         | ; el español? 📃 M | lessages PB Paul V |
|----------------|-------------------------------------|-------------------|--------------------|
| Home           | PB Good afternoon                   | , Paul!           |                    |
| ₩ My health Ap | Appointments                        |                   |                    |
|                | Heed to schedule a new appointment? |                   | Schedule Now       |

• To send a "Medical Question" to Every Child Pediatrics' select "Messages" in the upper right hand corner by the patient's name.

## ASK US A QUESTION VIA THE PATIENT PORTAL

• Once you select "Messages" it will populate a new screen. Then select "Compose Message." Please note that you can select "Compose Message" at the top or the "Compare Message" in red, both will take you to the same page.

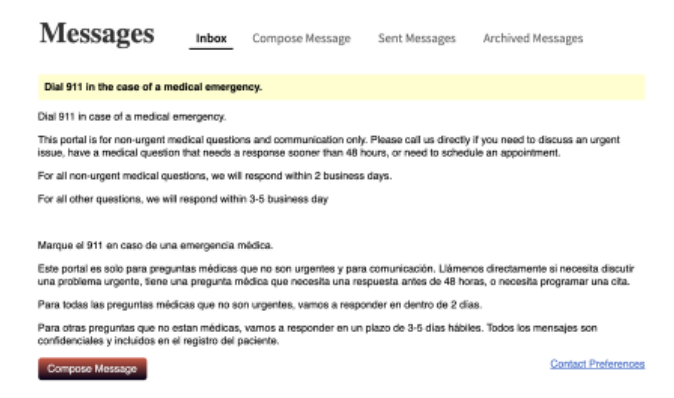

- Once "Compose Message" is selected, you will need to fill out the following from the dropdowns:
  - Message Type Medical Question, Appointments and Scheduling, Billing and Payments, or My Profile
  - Provider The patient's Primary Care Provider
  - Location The patient's office location (i.e., Aurora, Denver, Lakewood, Thornton, School-Based Health Centers)
  - Subject The subject of the message, just like an e-mail
  - Message The body of the message, more detail regarding the subject of the message

| ompose New Messa | ige        |   | * = Require                                                   |
|------------------|------------|---|---------------------------------------------------------------|
| Message type*    | - Select - | ~ | This information will help us route                           |
| Provider*        | - Select - | • | your message to the correct<br>department and respond faster. |
| Location*        | - Select - | ~ |                                                               |
| Subject*         |            |   |                                                               |
| Message*         |            |   |                                                               |
|                  |            |   |                                                               |
|                  |            |   |                                                               |
|                  |            |   |                                                               |
|                  |            |   |                                                               |
|                  |            |   |                                                               |

• Once all information has been entered in the subject and body of the message, select "Send" and this will send the message to Every Child Pediatrics.